Warehouse User Guide

### How to create an inventory item with variations

Version 2.0.2

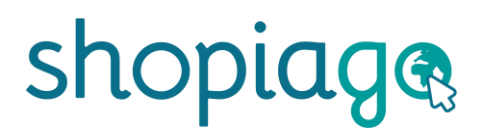

#### Creating an inventory item with variations

Please note the term "Product" is now referred to as "Item" this does not in anyway change how you would normally add an item (formally product) to Shopiago inventory.

If you have the same items with different attributes, such as size, colour, etc., you can group them and use the inventory form to create the items as a single entity. There is no maximum number of variations that you can add when creating the item. Each variant can have its own Gift Aid number, Source Shop, and Tote/Box ID.

To start:

- Login to your Shopiago account.
- Click on the "Create Item" button at the top right-hand side of the dashboard.

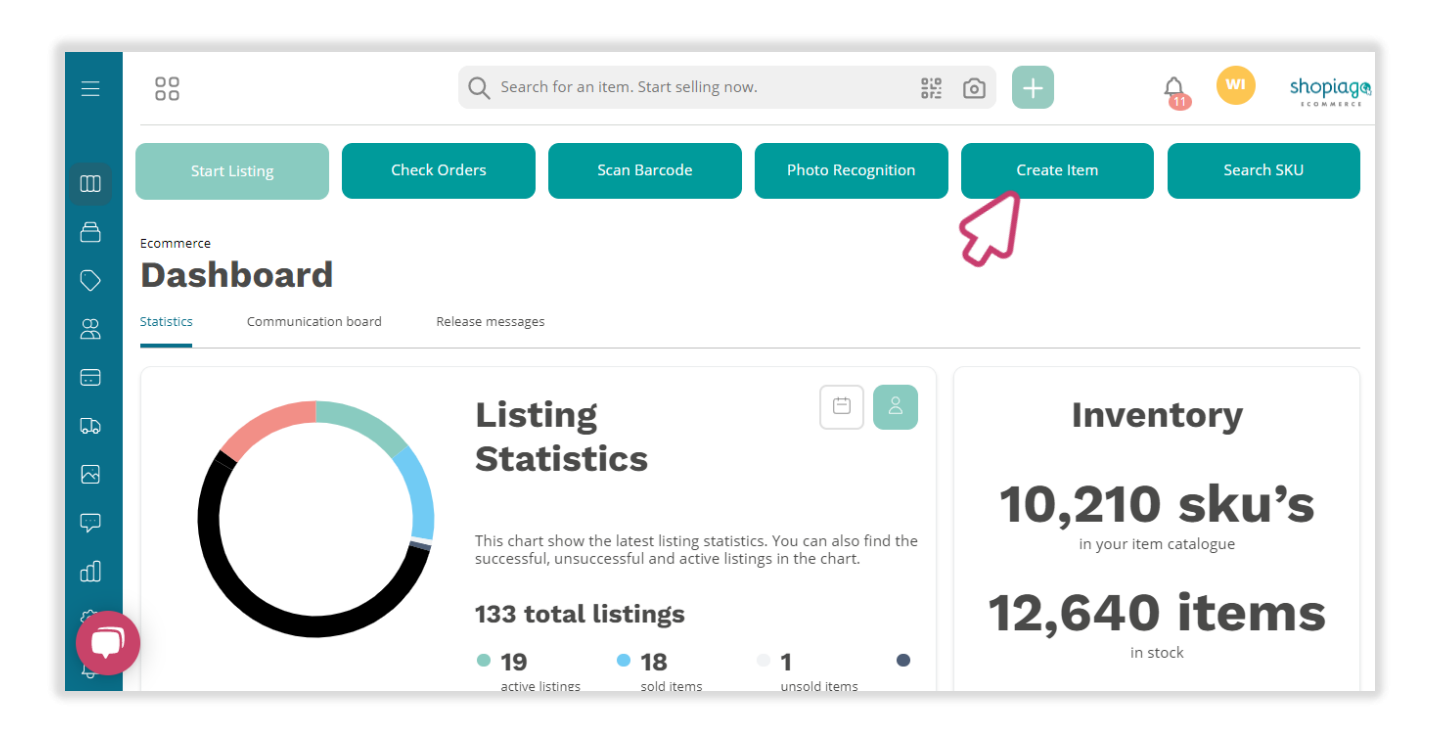

#### Creating an inventory item with variations

Alternatively, you can use the quick link button 🕂 at the upper righthand side of the dashboard.

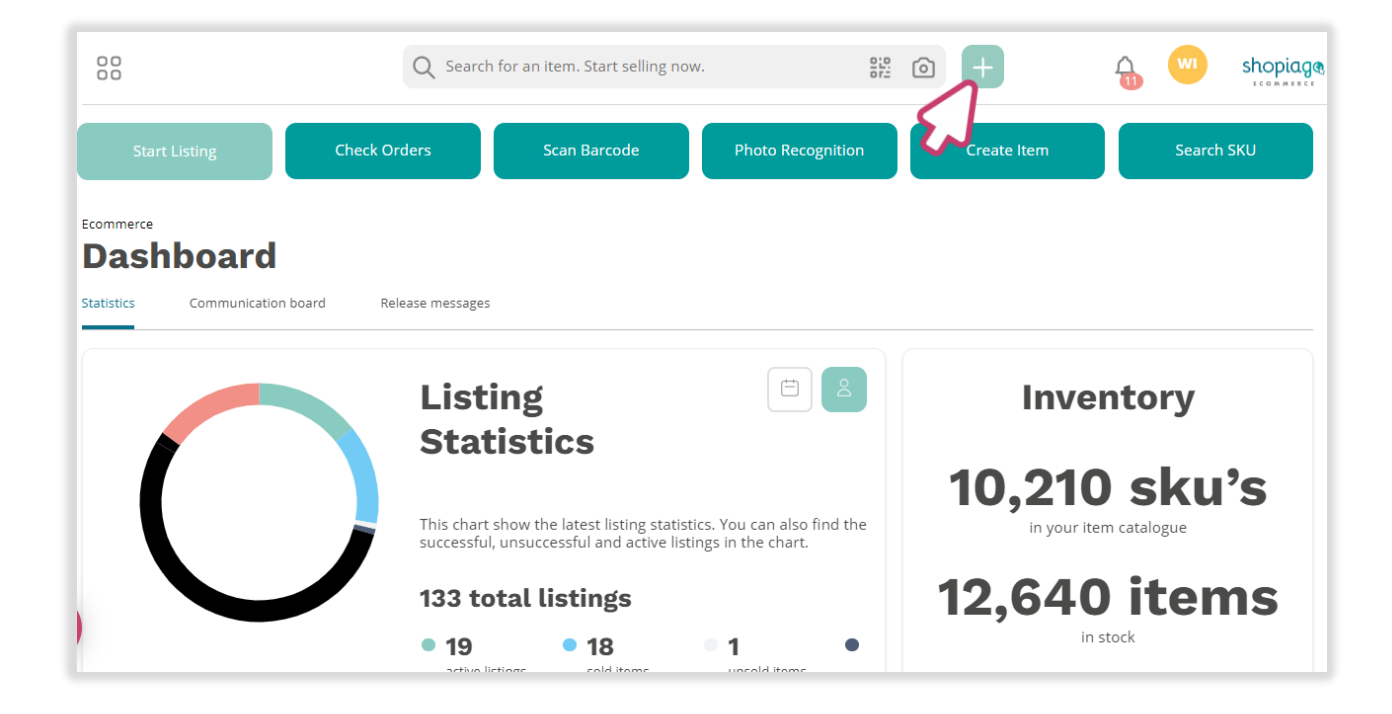

And then, click on 'Inventory' icon, from the pop-up screen.

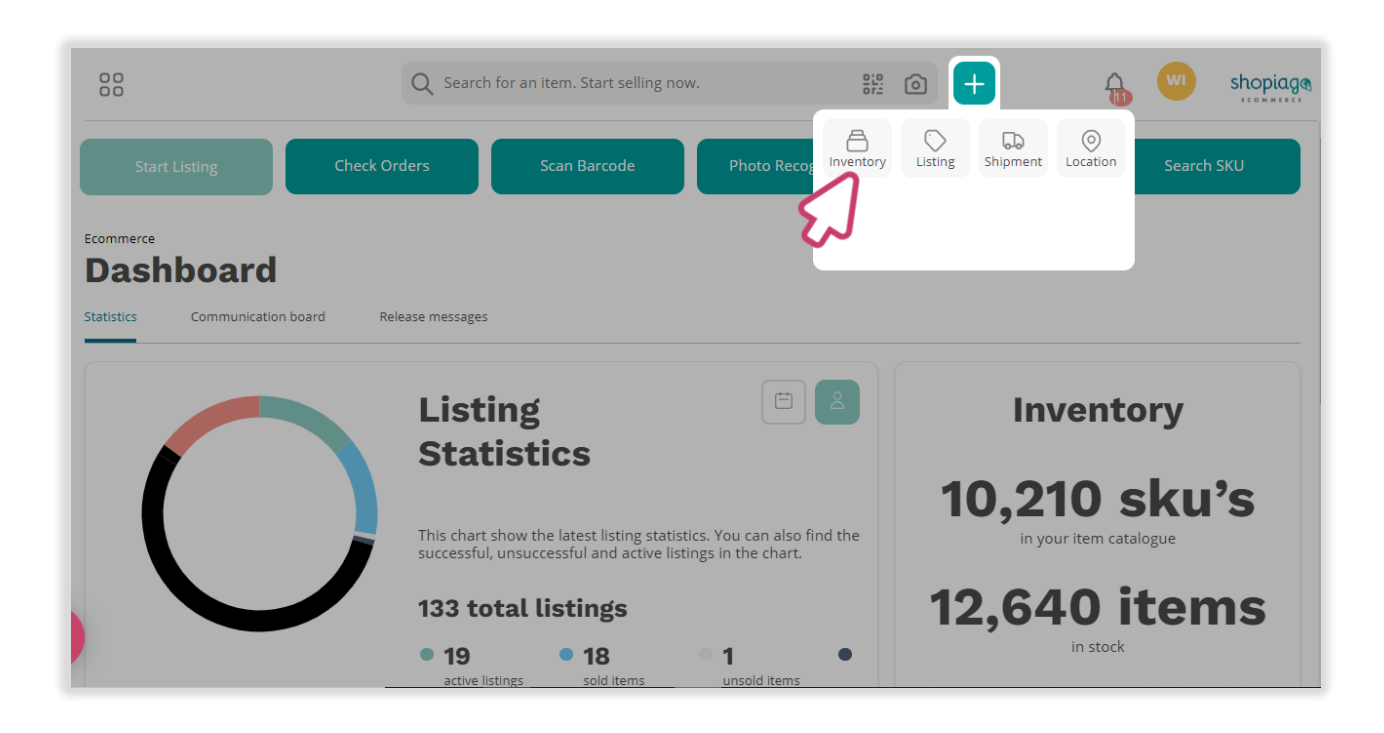

#### **Enter Item information**

In the inventory data entry page;

- Enter the item name (title should describe the item name and nothing more).
- You can add tag(s) if necessary. This is for internal use for categorizing listings e.g. 'Furniture'.
- You can assign a custom SKU to the item if needed. Otherwise, leave the field blank as Shopiago will automatically assign an SKU for the item.
- Select a 'Location'. This is where the item is coming from.
- Renter 'Estimated item value' if necessary.
- Turn on the toggle switch for 'Job lot item', if you are selling the item as group, or leave as default.
- Turn on the 'High value' toggle switch, if the item is of high value or leave as default.

|                           | Q Search fo     | or an item. Start selling now. | # O +           | <b>€</b> ₩                 | shopiage |
|---------------------------|-----------------|--------------------------------|-----------------|----------------------------|----------|
| Ecommerce > Inventory     |                 |                                |                 |                            |          |
| Item Name *               |                 | Tags                           |                 |                            |          |
| Desk Lamp with Versatile  | e Flexible Neck | Lighting 🛞                     | Enter a new tag |                            |          |
| Custom SKU                | Location        | 38/80<br>Estimated value       | LJ .            | Job lot item               |          |
| SI2022                    | WH              | ~ 20                           |                 | This item is a job lot ite | m.       |
| High value                | 5               | 5.]                            |                 |                            | 5        |
| This item has high value. |                 |                                |                 |                            |          |
| Category search           | ]               |                                |                 |                            |          |
| 5                         |                 |                                |                 |                            |          |

#### Assigning a category

Categories allow you to classify and display your item in the right section. By adding a category, you are also helping the lister to list the item in the right category. Usually, eBay suggests item categories based on the item title. But you can also manually search categories to find the right item category.

#### To assign a category:

G Click on 'Suggest relevant categories' tab.

| This item has high value.                                                                            |             |  |  |
|----------------------------------------------------------------------------------------------------|-------------|--|--|
| Category search                                                                                      |             |  |  |
|                                                                                                    |             |  |  |
|                                                                                                    |             |  |  |
| Suggest relevant categories                                                                          |             |  |  |
| Suggest relevant categories                                                                          |             |  |  |
| Suggest relevant categories<br>tem Category                                                          |             |  |  |
| Suggest relevant categories<br>tem Category                                                          |             |  |  |
| Suggest relevant categories<br>tem Category<br>Antiques                                              | >           |  |  |
| Suggest relevant categories<br>tem Category<br>Antiques<br>Art                                       | >           |  |  |
| Suggest relevant categories<br>tem Category<br>Antiques<br>Art<br>Baby                               | ><br>><br>> |  |  |
| Suggest relevant categories<br>tern Category<br>Antiques<br>Art<br>Baby<br>Books, Comics & Magazines | ><br>><br>> |  |  |

Select the best match from the pop-up screen, and then, click on the confirm button.

| 00                        | Best matching categories                                                                                                    | ×  |
|---------------------------|----------------------------------------------------------------------------------------------------|----|
| gh value                  | Based on your listing title we search through eBay categories to find some that mig<br>fit your item                                   | ۱t |
| has high value.<br>search | Home, Furniture & DIY > Lighting > Night Lights<br>Home, Furniture & DIY > Heating, Cooling & Air > Air Quality & Fans > Air Purifiers |    |
|                           | Home, Furniture & DIY > Lighting > Lamps                                                                                               |    |
| est relevant categories   | Home, Furniture & DIY > Other Home, Furniture & DIY                                                                                    |    |
| n Category                | Collectables > Lamps, Lighting > Lamps                                                                                                 |    |
| iques                     | >                                                                                                    |    |
|                           | >                                                                                                    |    |
|                           | > Confirm Cancel                                                                                                    |    |
| Comics & Magazines        |                                                                                                    |    |
| ess, Office & Industrial  | >                                                                                                    |    |
| eras & Photography        | > <b>7</b>                                                                                                    |    |

#### Assigning a category

You can manually type in the item category and select the closest match. Make sure you select the best fitting category.

| Custom SKU                                                                                                  | Location                                                           | 38/80                             | Estimated value | Job lot item                 |
|----------------------------------------------------------------------------------------------------|--------------------------------------------------------------------|-----------------------------------|-----------------|------------------------------|
| SI2022                                                                                                    | WH                                                                 | ~                                 | 20              | This item is a job lot item. |
| High value                                                                                                  |                                                                    |                                   |                 |                              |
| This item has high value.                                                                                   |                                                                    |                                   |                 |                              |
| Category search                                                                                             |                                                                    |                                   |                 |                              |
| Lamps                                                                                                    |                                                                    |                                   |                 |                              |
| Business, Office & Industrial > Heal<br>Attachments & Accessories > Lamp<br>Medical/Lab Equipment Lamps & B | lthcare, Lab & Dental > Med<br>vs, Bulbs & Laser Componer<br>sulbs | ical/Lab Equipment<br>hts > Other |                 |                              |
| Musical Instruments & DJ Equipme<br>Bulbs & Lamps                                                           | nt > Stage Lighting & Effects                                      | s > Replacement                   |                 |                              |
| Business, Office & Industrial > Indu<br>Indicators & Signal Towers > Panel                                  | istrial Automation & Motion<br>Indicators & Lamps                  | Controls >                        |                 |                              |
| Sound & Vision > TV & Home Audic                                                                            | Parts > Rear-Projection TV                                         | Lamps                             |                 |                              |
| Cameras & Photography > Film Pho<br>Bulbs & Lamps                                                           | otography > Slide & Film Pro                                       | ojection > Projector              |                 |                              |
| Vehicle Parts & Accessories > ATV,                                                                          | Side-by-Side & UTV Parts &                                         | Accessories >                     |                 |                              |

If you can't find the right category, you can use the 'Item category Selector' to work through different categories to find the best fitting category.

| nign value                |    |                              |   |                      |
|---------------------------|----|------------------------------|---|----------------------|
| This item has high value. |    |                              |   |                      |
| Category search           |    |                              |   |                      |
|                           |    |                              |   |                      |
|                           |    |                              |   |                      |
| Suggest relevant categori | es |                              |   |                      |
|                           |    |                              |   |                      |
| Item Category             |    |                              |   | $\otimes$            |
| Filme 9 TV                | (  | Homo Décor                   | ( |                      |
| Garden & Patio            |    | Home Security                | < | Lamps                |
| Health & Beauty           | Ś  | Household & Laundry Supplies | Ś | hs                   |
| Holidays & Travel         | Ś  | Kitchen                      | > | trictings            |
| Home, Furniture & DIY     | >  | Lighting                     | > | Lighting Accessories |
| wellery & Watches         | >  | Luggage ivel Accessories     | > | Lighting Parts       |
| lobile Phones &           | >  | Met & New Age                | > | Night Lights         |
| Music                     |    | Othe Furniture & DIY         |   | Wall Lights          |
| Music                     | >  |                              |   |                      |
| Item Description          |    |                              |   |                      |

#### Describe your item

- Renter item description if you have any information to help the lister.
- Q You can point out any defects or information about the item's authenticity.
- Q You don't necessarily need to input much information at this stage.

| <b>Q</b> Search for a                                                                                                    | an item. Start selling now.                                                                                                    |                |  |
|----------------------------------------------------------------------------------------------------|----------------------------------------------------------------------------------------------------|----------------|--|
| Films & TV<br>Garden & Patio<br>Health & Beauty<br>Holidays & Travel<br>Home, Furniture & DIY<br>Jewellery & Watches<br>Mobile Phones &                                    | <ul> <li>Heating, Cooling &amp; Air</li> <li>Home Décor</li> <li>Home Security</li> <li>Household &amp; Laundry Suppli</li> <li>Kitchen</li> <li>Lighting</li> <li>Luggage &amp; Travel Accessories</li> </ul> |                |  |
| Product Dimensions: 15.<br>Item Model number: L25<br>Style: Red<br>Material: Plastic, Mental<br>Included Components: La<br>Voltage: 240 Volts<br>Condition: The item is in | 19 x 23.01 x 14.2 cm; 870 Grams<br>8BK<br>amp<br>good condition, but there is some                                                                                                    | e surface wear |  |

#### Variants & Stock Data

Variations are sets of items that are related but differ in terms of their characteristics, e.g., size, colour, etc. If you have items of the same style and brand but are different in colours, sizes, etc., you can group them as one entity and create variations to include these characteristics. Stock data, on the other hand, will help you manage and track your stock record, and once one of the items is sold, Shopiago will adjust the inventory level.

#### To add variations;

- First enter the 'Variant name' e.g item colour or size etc.
- Enter the 'Gift Aid' number for the item or click and select does not apply, if it is not necessary.
- Enter 'Tote / box ID' or click and select does not apply, if it is not necessary.
- Key-in the item quantity, or use the 'Quantity adjustment button' to increase or decrease the item quantity.
- Source Shop" will automatically be selected. If not, please select a "location" (this can be a shop or warehouse where the item would be coming from).

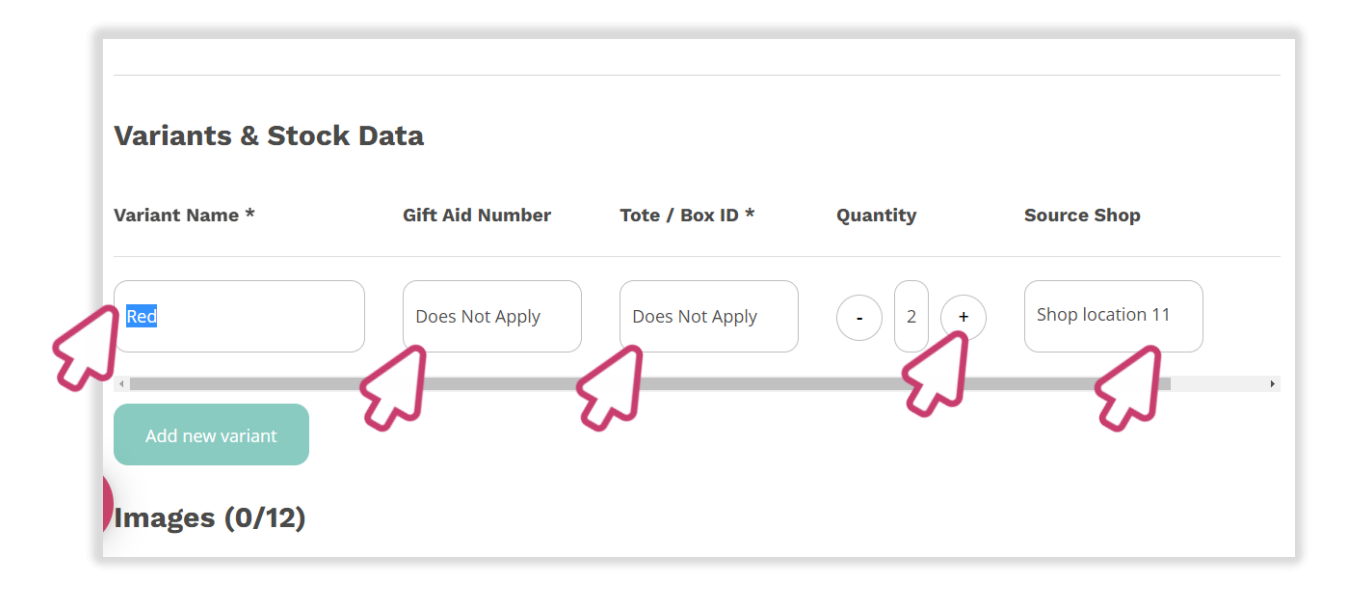

#### Variants & Stock Data

Generations, click on the 'Add new variant' button.

| Variants & Sto  | ck Data         |                 |          |                  |
|-----------------|-----------------|-----------------|----------|------------------|
| Variant Name *  | Gift Aid Number | Tote / Box ID * | Quantity | Source Shop      |
| Red             | Does Not Apply  | Does Not Apply  | · 2 +    | Shop location 11 |
| Add new variant |                 |                 |          |                  |

- And enter all required information.
- Section To remove variants, click on the 'Remove' button.

| Variant Name *  | Gift Aid Number | Tote / Box ID * | Quantity | Source Shop        |        |
|-----------------|-----------------|-----------------|----------|--------------------|--------|
| Red             | Does Not Apply  | Does Not Apply  | 2        | + Shop location 11 | Remove |
| Blue            | Does Not Apply  | Does Not Apply  |          | + Chichester       | Remove |
| Add new variant | 2               | 6               | 2        | EJ .               | 6      |
| Images (0/12)   |                 |                 |          |                    |        |
|                 |                 |                 |          |                    |        |

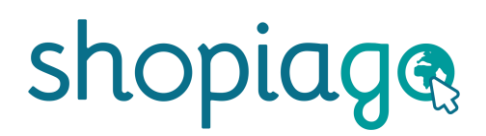

### Adding photo(s)

- Shopiago photo uploader makes it very easy to add, edit and move photos of your item.
- You can add up to 12 photos, but it's not necessary at this stage if the photography is being done by the lister.
- The minimum photo size should be 500 x 500 pixels or 800-1600 pixels on the longest side.
- Representation of the America of the America of America of America

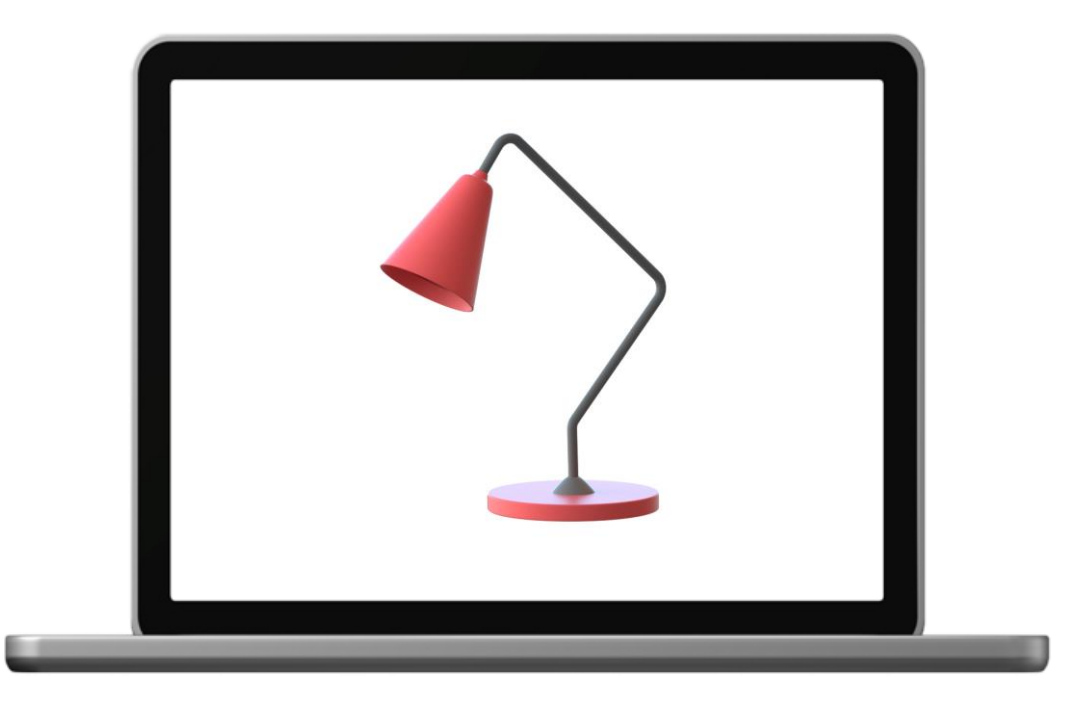

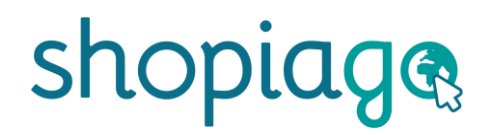

#### Adding photo(s)

To add photo(s);

Click on the 'Photo icon' to select item photo(s) from your Shopiago image library, PC or mobile device. You can also drag & drop the item images into the centre of the upload photo icon area.

| Add new variant                                             |     |          |                       |        |
|-------------------------------------------------------------|-----|----------|-----------------------|--------|
| Images (0/12)                                               |     |          |                       |        |
| Browse or drop your images here                             |     |          |                       |        |
| I want to follow messages on my dashboard related to this i | tem | Add item | Add item & create new | Cancel |

- From the pop-up screen, click on the 'Upload photos' icon, to upload photo(s) already stored on your pc or mobile device.
- Q You can also take photo(s) directly from your mobile device or pc camera by clicking the 'Take a photo' icon.

| MAGE LIBRARY                     | Baby Shoes     |                     | Search images              |
|----------------------------------|----------------|---------------------|----------------------------|
| Most recent images               |                |                     |                            |
| TV, Movies & Video Games         | 200            |                     |                            |
| Internet TV & Media<br>Streamers | -              | ASIIC               | Options Official Bast      |
| Cuckoo Clocks                    | letöltés.jpg   | B01MQJFCYT.jpg      | mobile-phone-2115903_960_7 |
| Ties, Bow Ties & Cravats         |                |                     | +                          |
| Baby Shoes                       | L              |                     | upload photos              |
| Other Clocks                     | 10             |                     |                            |
| Military & Army Zippo            | images (1).jpg | 365-3019 (3).jpg    | Take a photo               |
| Horses                           |                |                     | 5.                         |
| Music & Art                      |                | Use endered because | Show Selected Imager (0)   |
| Conservatories                   |                | Use selected mages  | Show Selected Images (0)   |

### Adding photo(s)

- To select multiple photos, hold down the Ctrl key and select photos (windows) or Command key for (Mac) then click on the open button.
- Once you've selected the item photo(s), click on the 'Open' button.

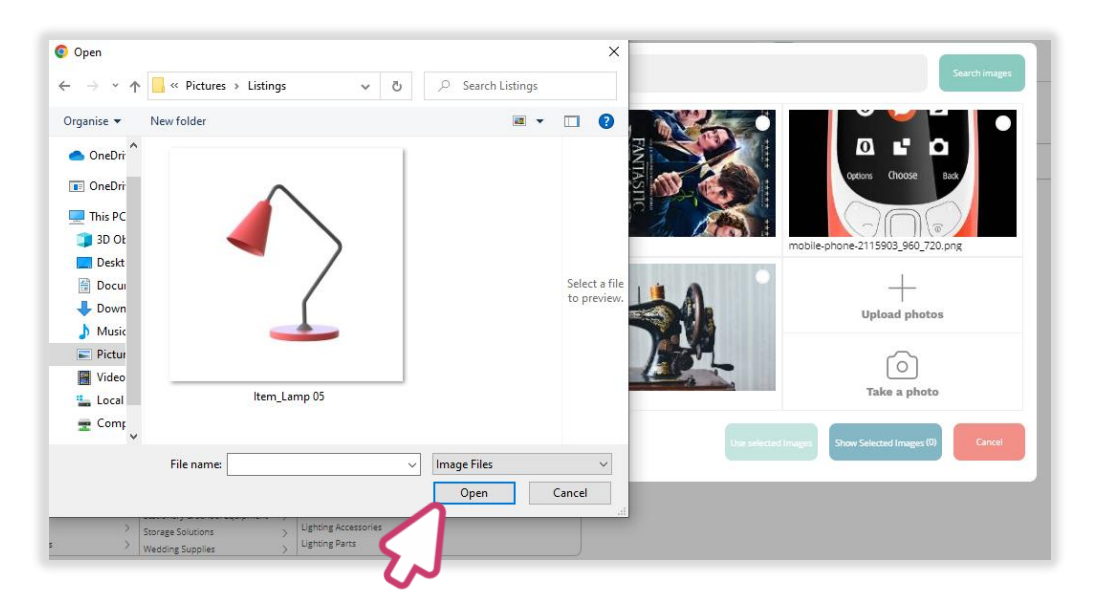

- Finally, click the 'Add Item' button to add the item to your inventory.
- Q Or click 'Add Item & create new' button to add and create new.

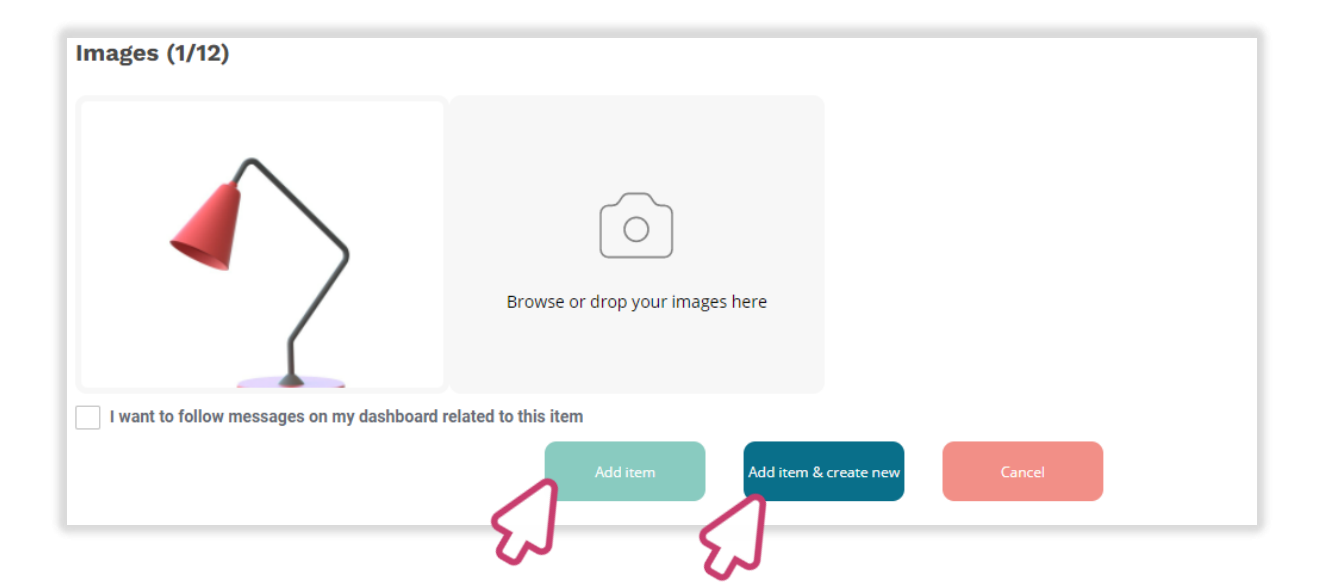

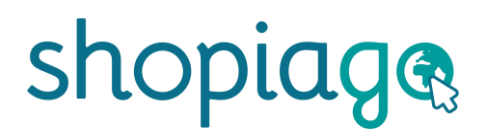

#### Adding the item to inventory

Once you've clicked on the 'Add item' button, you will be redirected to the inventory details page, where you will find all information you've entered relating to the item.

On this page you can;

- Accept item' the item into the warehouse if you are satisfied that the item is in a good or acceptable condition.
- **Reject item**' the item doesn't meet consumers standard (unacceptable condition).
- Accept & Create listing from inventory item' you can use this button if you are satisfied that the item is in good or acceptable condition and you want to list it on the marketplace or marketplaces.

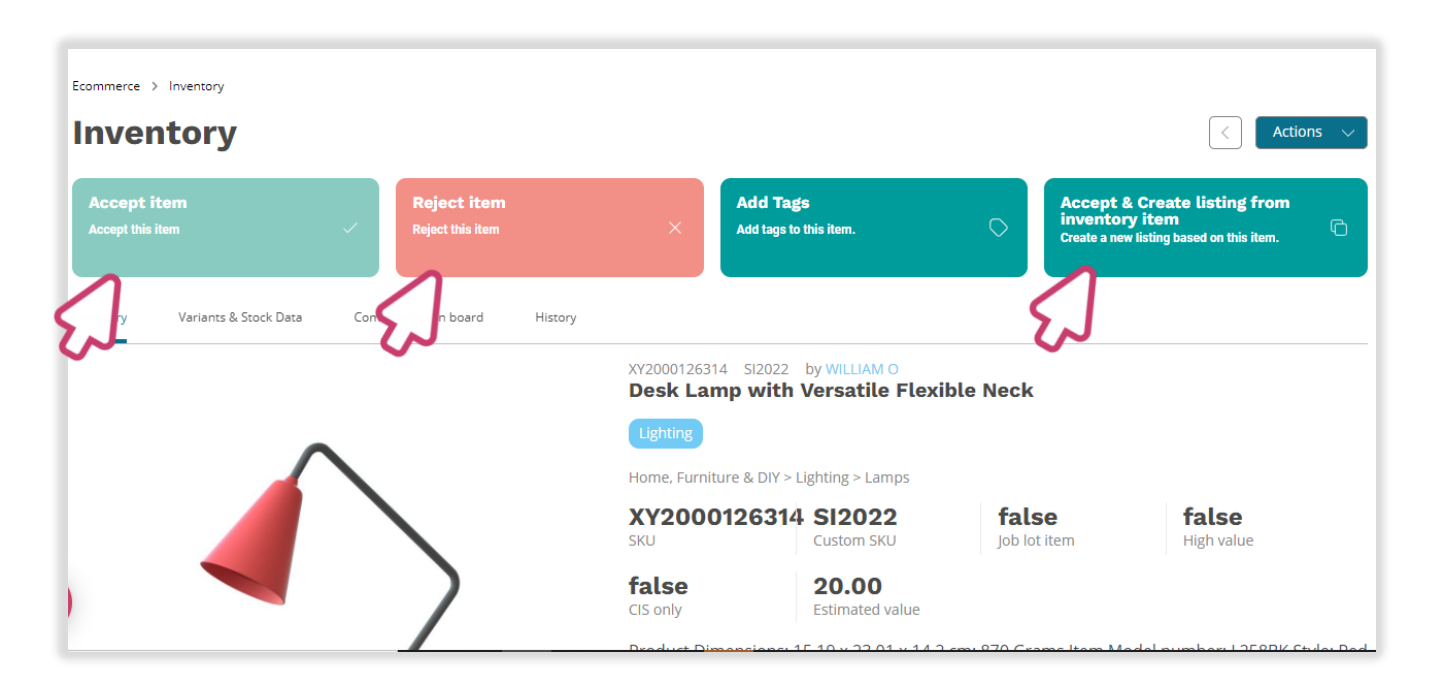

#### Viewing and modifying the item information

G To view the item variants & stock information, click on 'Variants & Stock Data' tab, and the result will be displayed on a table.

| Ecommerce > Inver               | ntory<br>D <b>ry</b> |        |                             |    |                                    |               |                                      | < Actions V                                                      |
|---------------------------------|----------------------|--------|-----------------------------|----|------------------------------------|---------------|--------------------------------------|------------------------------------------------------------------|
| Accept item<br>Accept this item | ~                    | Reject | : <b>t item</b><br>his item | ×  | Add Tags<br>Add tags to this item. | Q             | Accept &<br>inventor<br>Create a new | & Create listing from<br>y item<br>w listing based on this item. |
| Variant n                       | SKU                  | QTY    | Gift aid number             | Тс | ote/Box ID                         | CIS requested | Source Shop                          | Submission status                                                |
| Red                             | XY2000126314-1       | 2      | Does Not Apply              | Do | bes Not Apply                      | $\bigotimes$  |                                      | In warehouse                                                     |
| 3lue                            | XY2000126314-2       | 1      | Does Not Apply              | Do | bes Not Apply                      | $\bigotimes$  |                                      | In warehouse                                                     |

G To modify or clone the item, click on the 'Actions' button, at the upper right-hand side and click on 'Modify' from the pop-up screen menu to change the item information.

| Ecommerce > Ir                  | nventory                         |                       |                             |        |                              |               |                           | < Adtions        |
|---------------------------------|----------------------------------|-----------------------|-----------------------------|--------|------------------------------|---------------|---------------------------|------------------|
| Accept iten<br>Accept this item | m<br>n 🗸                         | <b>Reje</b><br>Reject | <b>ct item</b><br>this item | ×      | Add Tags<br>Add tags to this | item. 🔿       | Ac<br>fro<br>Crea<br>iten | Delete  Add Tags |
| Inventory                       | Variants & Stock Data            | Com                   | munication board            | Histor | y                            | 010           |                           | Clone this item  |
| Red                             | <b>SKU</b><br>XY2000126314-<br>1 | QTY<br>2              | Gift aid number             |        | Tote/Box ID                  | CIS requested | Source                    | Print SKU label  |
| Blue                            | XY2000126314-<br>2               | 1                     | Does Not Apply              |        | Does Not Apply               | $\bigotimes$  |                           | In warehouse     |

## Happy Selling!

If you need further help or support, please email us at help@shopiago.com